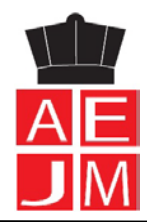

# Acesso à Plataforma Inovar Consulta

Para aceder à plataforma Inovar Consulta existem duas credenciais, para Alunos e para Encarregados de Educação, que são as seguintes:

Acesso: https://inovar.aejoaodemeira.pt/InovarConsulta/

- Para o Aluno:
 Utilizador: número de processo ou de cartão do aluno (ex.: 33901)
 Senha: N.º de cartão de cidadão (ex.: 156651817ZG2)

- Para o Encarregado de Educação:

Utilizador: **e-mail institucional do Encarregado de Educação** (ex: <u>33901@aejoaodemeira.pt</u>) Senha: **1234** (ou outra que tenha sido definida pelo Encarregado de Educação)

### 1.º Passo - login

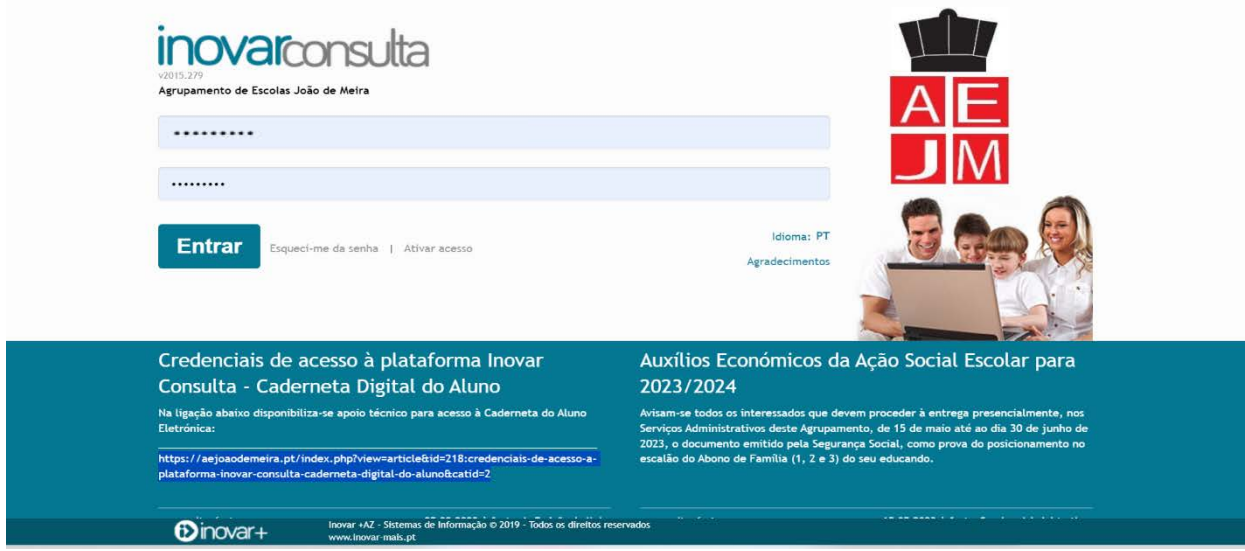

## 2.º Passo – selecionar o educando

|                                   | *                              | 🔝 Questionários     | Mensagens (147)  | a Alterar senha        | 😁 Alunos 🕐       | Fechar sessão |
|-----------------------------------|--------------------------------|---------------------|------------------|------------------------|------------------|---------------|
| i>inovarconsulta                  |                                |                     |                  |                        | 🕜 Ajuda          | C Youlube     |
|                                   |                                |                     |                  |                        |                  |               |
| Alunos                            |                                |                     |                  |                        |                  |               |
| Escolha um aluno para prosseguir. |                                |                     |                  |                        |                  |               |
|                                   |                                |                     |                  |                        |                  |               |
| Tem novas mensagensi              |                                |                     |                  |                        |                  |               |
|                                   |                                |                     |                  |                        |                  |               |
| Atualizar lista                   |                                |                     |                  |                        |                  |               |
|                                   |                                | Pedir reunião ao    | diretor de turma |                        |                  |               |
|                                   |                                | Total de faltas: 29 | E.               |                        | >                |               |
|                                   |                                | Injustificadas: (   | le .             |                        |                  |               |
|                                   |                                |                     |                  |                        |                  |               |
|                                   | REPÚBLICA<br>PORTUGUESA        |                     |                  |                        |                  |               |
| Página <b>1</b> de <b>2</b>       | ALTO RENDIMENTO LERT D         | NC O                | Desporto E       | scolar <b>frit</b> (li | ihes de Xad      | rez:          |
|                                   | VALESCOLA                      |                     | SA DAVEL         | Scotal State Of        |                  | E             |
|                                   | Scin Emper para at Lingua delf | ECO ESCOLAS         | MEN+E            | Programa               | cia e Robitsta 🗐 | 1 in          |

## 3.º Passo – selecionar Avaliações

| ← 📿 INDVAR - AE JOÃO DE MEIRA - I> Inovar Consulta                                           | ∞ D: - 0 ×                                                                     |
|----------------------------------------------------------------------------------------------|--------------------------------------------------------------------------------|
|                                                                                              | 🖷 🗮 Questionários 🔤 Mensagens (147) 🔍 Alterar senha 🛛 👾 Alunos 🖒 Fechar sessão |
| Pinovaconsulta Agrupamento de Exclas João de Meira<br>Ano Letivo 3023/724                    | ldiama: 🕶 🕜 Ajude 🗈 Yalake                                                     |
| MINICIO III MATRICULAS ELETRÓNICAS + III QUESTIONÁRIOS + III CADERNETA DIGITAL + IIII ATIVID | DADES - 2023/2024   B - B -                                                    |
| Informações úteis Faltas                                                                     |                                                                                |

### 4.º Passo – selecionar Avaliações de fim de período

| Agrupamento de Escolas João de Meira<br>Ano Letivo 2023/24 |                            |                   |                       |                | Idioma: PT 🕜 A                                                                                                    |
|------------------------------------------------------------|----------------------------|-------------------|-----------------------|----------------|----------------------------------------------------------------------------------------------------|
|                                                            | 🔳 MATRÍCULAS ELETRÓNICAS 👻 | 🔲 QUESTIONÁRIOS 🗸 | 🔳 CADERNETA DIGITAL 👻 | 🔳 ATIVIDADES 👻 | ≣ AVALIAÇÕES 👻 sige                                                                                                    |
| Infor                                                      | mações úteis               | Faltas            |                       |                | <ul> <li>&gt; Notas ao longo do ano</li> <li>&gt; Avaliações intercalares</li> <li>&gt; Avaliações de fim de período</li> </ul> |
| A                                                          | Datas importantos          | Data              | Dia da semana         | Hora Disci     | > Avaliação global                                                                                                    |

5.º Passo – Surgirão as Avaliações de fim de período, bem como a Apreciação Global e Medidas de Apoio (se aplicável)

| I," Periodo                                                                                                    | 2." Período                             | 3," Periodo                         |
|----------------------------------------------------------------------------------------------------|-----------------------------------------|-------------------------------------|
| Português 8                                                                                                    | Português                               | Português                           |
| Inglês (LE1)                                                                                                    | Inglês (LE1)                            | Inglês (LE1)                        |
| Francês (LE2) 5                                                                                                    | Francés (LE2)                           | Francès (LE2)                       |
| História S                                                                                                    | História                                | História                            |
| Geografia                                                                                                    | Geografia                               | Geografia                           |
| Matemática                                                                                                    | Matemática                              | Matemática                          |
| Ciências Naturais                                                                                                    | Ciências Naturais                       | Ciéncias Naturais                   |
| Físico-Química S                                                                                                    | Físico-Químică                          | Físico-Química                      |
| Educação Visual 8                                                                                                    | Educação Visual                         | Educação Visual                     |
| Tecnologias de Informação e Comunicação                                                                                                    | Tecnologias de Informação e Comunicação | Tecnologias de Informação e Comunio |
| Educação Física                                                                                                    | Educação Física                         | Educação Física                     |
| Educação Moral e Religiosa                                                                                                    | Educação Moral e Religiosa              | Educação Moral e Religiosa          |
| Educação Tecnológica                                                                                                    | Educação Tecnológica                    | Educação Tecnológica                |
| Cidadania Digital                                                                                                    | Cidadania Digital                       | Cidadania Digital                   |
| eciação global                                                                                                    |                                         |                                     |
| Records und'a facilitatio ao sine da espéciaire<br>apleasaire do contractorente, na propulsa, weight e<br>er operatación de transmissi, na econtractication<br>en especiale en la factore de la contractore<br>de contractore en any este processora en la contractore<br>de contractore en la contractore partes<br>anteressa. Nontras, de formes partes<br>anteressa, hondras, de formes contractore<br>entrelocado, hondras, de formes contractore<br>partes entre entrelocadore entrelocadore<br>entrelocado, hondras, de formes contractores<br>partes entrelocadores entrelocadores<br>partes entrelocadores entrelocadores<br>partes entrelocadores entrelocadores<br>partes entrelocadores entrelocadores<br>partes entrelocadores entrelocadores<br>partes entrelocadores entrelocadores<br>partes entrelocadores entrelocadores<br>partes entrelocadores entrelocadores<br>partes entrelocadores entrelocadores<br>partes entrelocadores entrelocadores<br>partes entrelocadores entrelocadores<br>partes entrelocadores entrelocadores<br>partes entrelocadores entrelocadores<br>partes entrelocadores<br>partes entrelocadores<br>partes entrelocadores<br>partes entrelocadores<br>partes entrelocadores<br>partes entrelocadores<br>partes entrelocadores<br>partes entrelocadores<br>partes entrelocadores<br>partes<br>partes entrelocadores<br>partes<br>partes<br>par |                                         |                                     |
| didas de apoio                                                                                                    |                                         |                                     |
|                                                                                                    |                                         |                                     |
| //                                                                                                    |                                         |                                     |